# パソコンで映像を再生する

本製品で録画した映像は、付属 microSDHC カード内の専用ビューワソフトを使用することで、加速度などの情報と併せて映像を見ることができます。 また録画データは MP4 ファイルで保存されているので、Windows Media Player などで再生することができます。

## 🖢 アドバイス

 ・ビューワソフトを使用する際は、下記に対応するパソコンのスペックを推奨します。 OS:日本語版 Windows 7 / 8.1
CPU:Core 2 Duo プロセッサ 2.8GHz 同等以上を推奨 メモリー:4GB 以上を推奨 画像解像度:FWXGA(1366 × 768 ピクセル)以上を推奨
※ Internet Explorer がインストールされていないと正常に動作しない事があります。
・ビューワソフトは弊社ホームページ(http://www.e-comtec.co.jp/)より ダウンロードすることもできます。また、パソコンの OS アップデートにより microSDHC カード内のビューワソフトが正常に動作しなくなった場合は弊社 ホームページより最新版のビューワソフトをダウンロードし、お試しください。
※最新版のビューワソフトが公開されている場合、ビューワソフト起動時に更 新のお知らせが表示されます。(インターネット接続時のみ)
・ビューワソフトをダウンロードできない環境の場合、microSDHC カード内の

ビューワソフトを保存しておくことをおすすめします。

# 映像を再生する

- 車両キースイッチを OFF 後、microSDHC カードカバーを開け、 microSDHC カードのアクセスランプ(橙)が消灯したことを確認し、 microSDHC カードを取り出します。
  - ・microSDHC カードを取り出すときは、一度 microSDHC カードを軽く押し込み、少し飛び出してきたら引き抜いてください。
  - ・挿入するときは、「カチッ」と音が鳴るまで差し込んでください。
  - アクセスランプ点灯中に引き抜くと録画データが破損し、再生できない場合が あります。

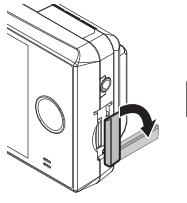

カバーを引き出し、 横へ倒す。

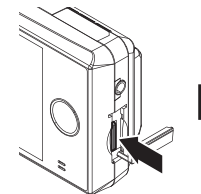

microSDHC カードを 軽く押し込み、

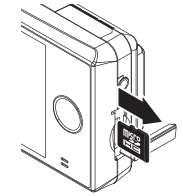

少し飛び出してきたら 引き抜く。 2)カードリーダーなどを使用し、パソコンへ挿入します。

※ microSDHC カードに対応していないカードリーダーの場合、パソコンが カードを認識出来ません。

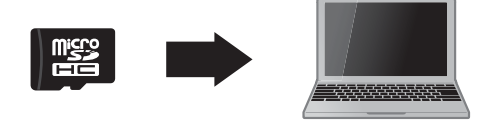

⚠ 注意

 microSDHC カードを取り出す際はエアコン吹出し口等に落とさないように気を付 けてください。

 microSDHC カード内のデータを直接加工(切り取りや貼り付けなど)しないでく ださい。データが正常に読み取れなくなる恐れがあります。

 microSDHC カード内のビューワソフト を起動し、再生したいファイルを選び【再 生】ボタンを押すと映像が再生されます。

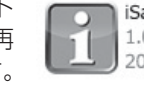

iSafeSimple2viewer.exe 1.0.0 2015/07/15 10:00

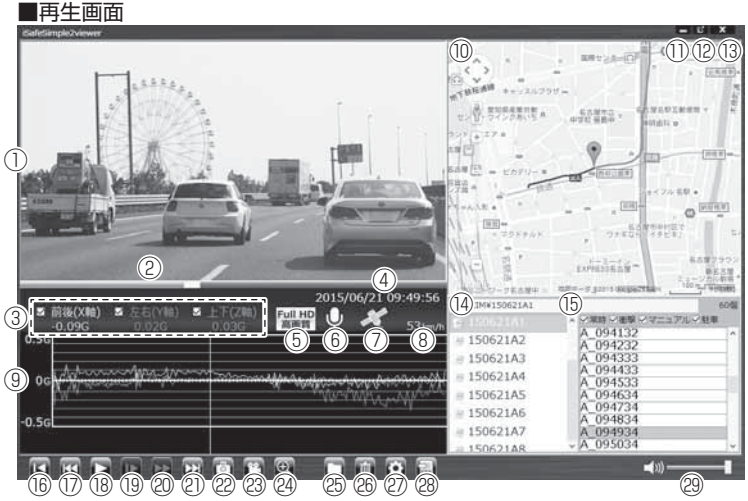

#### 🖢 アドバイス

ビューワソフト起動時、本製品のファームウェアの更新データがある場合、更新 のお知らせが表示されます。(インターネット接続時のみ)その際は画面表示およ び弊社ホームページの手順に従い、ファームウェアの更新を行なってください。

| 1    | 撮影動画を表示<br>ダブルクリックするとフルスクリーンモー<br>ドで映像を表示し、再度ダブルクリックす<br>ると通常表示に戻る                                                                                                    | 14)  | 録画データのフォルダーを表示                                                                                 |
|------|----------------------------------------------------------------------------------------------------|------|------------------------------------------------------------------------------------------------|
| 2    | 現在の再生位置を表示                                                                                                    | (15) | 録画データのファイルを表示                                                                                  |
| 3    | 加速度を数値で表示。<br>またチェックボックスの ON/OFF でグラフ<br>への表示 / 非表示を選択                                                                                                    | 16   | 現在再生中の動画の最初に戻る                                                                                 |
| 4    | 再生データの録画日時を表示                                                                                                    | 17   | 現在再生中の1つ前のファイルに戻る                                                                              |
| 5    | 録画サイズおよび画質の設定内容を表示                                                                                                    | (18) | 再生を始める<br>※再生中は一時停止ボタンに切替わる                                                                    |
| 6    | 録画データの録音設定内容を表示                                                                                                    | (19) | 映像をスローで再生する                                                                                    |
| 1    | GPS の受信状態を表示                                                                                                    | 20   | 2 倍速または 4 倍速で早送り再生を行う<br>※押すたびに切替え                                                             |
| 8    | 自車の走行速度を表示<br>※ GPS 受信時のみ表示                                                                                                    | 2)   | 現在再生中の1つ次のファイルに進む                                                                              |
| 9    | 加速度グラフおよび各種検出アイコンを表示<br>緑線前後の加速度(X軸)<br>赤線左右の加速度(Y軸)<br>紫線上下の加速度(Z軸)<br>【G】衝撃を検出した場所<br>【M】スイッチ操作を検出した場所<br>【P】駐車監視モード中に衝撃を検出した<br>場所<br>【▲】急加速を検出した場所<br>【★】急加速を検出した場所 | 22   | 押した時点の映像を静止画 (jpeg) で 1 枚の<br>み保存する                                                            |
|      |                                                                                                    | 23   | 選択した録画データを結合し、1 つのファ<br>イルとして保存する                                                              |
|      |                                                                                                    | 24   | ボタンを押すと拡大モードに移行し、画面<br>をクリックした部分を、2倍または3倍に<br>拡大する<br>※画面をクリックするたびに切替え<br>※再度ボタンを押すと拡大モードを終了する |
|      |                                                                                                    | 25   | 録画データの参照先を変更する                                                                                 |
|      | 【※】緊急録画停止を検出した場所                                                                                                    | 26   | ファイルリストで選択したデータを削除する                                                                           |
| 10   | Google マップを表示<br>※インターネット非接続時はロゴを表示                                                                                                    | Ø    | ビューワソフトの表示設定を行う                                                                                |
| 1    | 最小化ボタン                                                                                                    | 28   | 録画データをリスト化し、CSV 形式で出力<br>する                                                                    |
| (12) | 映像の表示サイズを切替える<br>(小 / 中 / 大の 3 段階)                                                                                                    | 29   | ビューワソフトの音量を変更する                                                                                |
| (13) | ビューワソフトを終了する                                                                                                    |      |                                                                                                |

## 🖢 アドバイス

28 CSV 出力について

録画データの「ファイル名/日付/開始時刻/録画時間/録画トリガー/録画サ イズ/画質/フレームレート/データサイズ」をリスト化して出力します。

# パソコンで録画データを保存 / 削除する

ビューワソフトの【動画】ボタンまたは【静止画】ボタンを押すことで、録 画データの連結または静止画で保存することができます。

また、【削除】ボタンを押すことで、録画データを選択して削除することも できます。

## 録画データを連結して保存する

- ・本製品で記録した録画データを連結して1つのファイルとして保存する ことができます。
- ・動画の連結は連続したデータのみ保存する事ができます。
- ・最大で1GB(1024MB)まで連結することができます。
- 1) ビューワソフトの【動画】ボタンを押し、保存したいファイルにチェックマークを入れ【次へ】を押す。

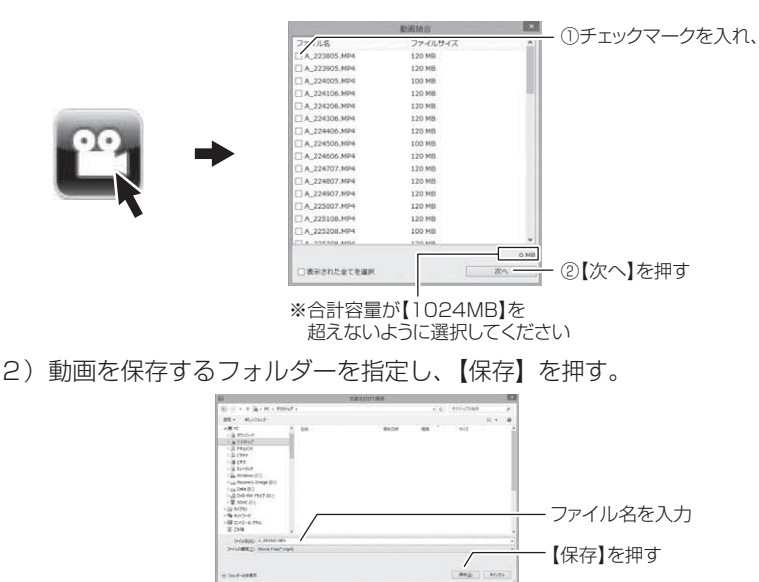

# 録画データを静止画で保存する

1) ビューワソフトの【静止画】ボタンを押し、静止画の保存先を選択し、 【OK】を押す。

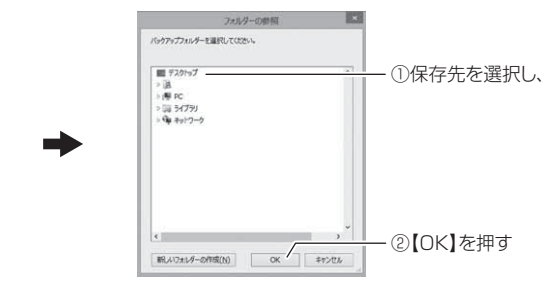

## 録画データを削除する

1) ビューワソフトの【削除】ボタンを押し削除したいファイルにチェック マークを入れ、【削除】ボタンを押す。

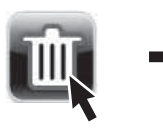

|               | 前族      |    |      |            |
|---------------|---------|----|------|------------|
| 77/128        | ファイルサイズ |    | 11   |            |
| [A_000021.MP4 | 120 MB  |    |      |            |
| A_000121.MP4  | 120 MB  |    |      |            |
| A_000221.MP4  | 120 MB  |    |      |            |
| A_000321.MP4  | 100 MB  |    |      |            |
| A_000422.MP4  | 120 MB  |    | - 11 |            |
| A_000522.MP4  | 120 MB  |    |      |            |
| A_000522.MP4  | 120 MB  |    |      |            |
| A_000722.MP4  | 120 MB  |    | - 11 |            |
| A_000822.MP4  | 120 MB  |    | - 11 |            |
| A_235719.MP4  | 120 MB  |    |      |            |
| A_235820.MP4  | 120 MB  |    |      |            |
| A_235921.MP4  | 120 MB  |    |      |            |
|               |         |    |      |            |
| 全てのファイルを表示    |         |    | 0 MB |            |
| □ 表示された全てを導択  |         | 利用 |      | - ②【削除】を押す |

# 地図表示について

- Google マップはインターネット接続時および速度情報がある場合に表示 されます。
- 地図上にファイルごとの走行軌跡や、衝撃検出・マニュアル検出・ドライ ブサポート検出の位置が表示されます。
- 表示設定(⇒P36-②)でアイコンの表示・非表示を切替えることができます。

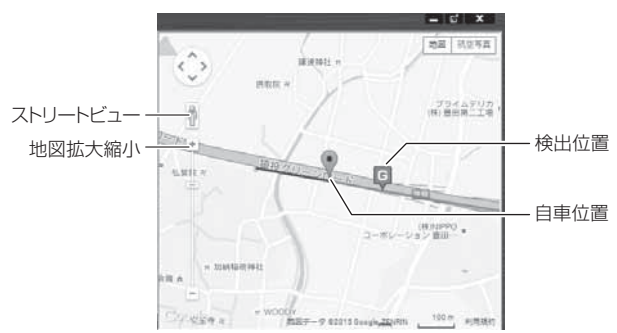

#### 《表示内容》

| アイコン | 内容                      | アイコン | 内容                      |
|------|-------------------------|------|-------------------------|
| G    | 衝撃検出アイコン                | M    | マニュアル録画<br>検出アイコン       |
|      | 急加速アイコン<br>(ドライブサポート)   |      | 急ブレーキアイコン<br>(ドライブサポート) |
|      | 急ハンドルアイコン<br>(ドライブサポート) | Ę    | 緊急録画停止検出アイコン            |

## 🖢 アドバイス

- ・地図上の検出位置アイコンをクリックすると映像の再生位置がアイコンの場所に 移動します。
- ·ストリートビューでもアイコンは表示されますが、映像再生中の地図の移動は できません。
- ※ Google および Google ロゴ、Google マップ および Google マップ ロゴ、 ストリートビューは、Google Inc.の商標または登録商標です。

映像を見る

# 保存ファイルを開く

1) ビューワソフトの【参照】ボタンを押します。

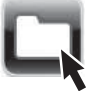

 2)参照先を指定することで、ドライブやフォルダーに保存した動画を 見ることができます。

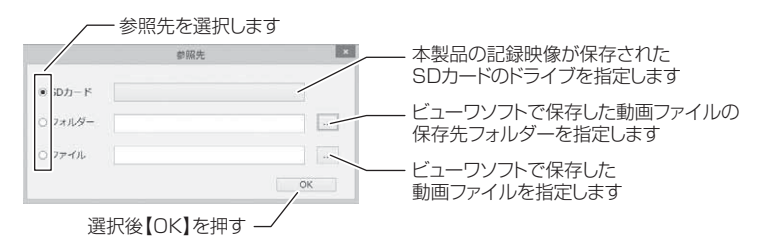

#### 🖢 アドバイス

ビューワソフトで保存したデータ (MP4 ファイル) を参照する際は、【フォルダー】 または【ファイル】を選択してください。本製品で初期化した microSDHC カー ドのみ、【SD カード】を選択してデータを確認することができます。

# ファームウェアを更新する

弊社ホームページよりファームウェアソフトをダウンロードすることで、本製品のアップデートを行うことができます。

## 🖢 アドバイス

・弊社ホームページに更新ソフトがある場合、ビューワソフト起動時に更新のお 知らせが表示されます。(インターネット接続時のみ)

・更新方法の詳細はホームページをご確認ください。ただし更新ソフトの準備が ない場合、掲載はありません。